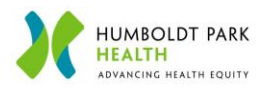

## Humboldt Park Health - Virtual Visit

Humboldt Park Health will use Zoom to host your virtual visit. You can join through an internet browser or through the app.

A smartphone or web camera is needed for a virtual visit. Please ensure your device has a working camera, microphone, and a strong internet connection.

| Joining Zoom though Zoom App                                                                                         |                                                                                                    |  |
|----------------------------------------------------------------------------------------------------|----------------------------------------------------------------------------------------------------|--|
| <b>Step 1:</b> Call HPH's emergency room before opening your zoom link                                               | 773-292-8282                                                                                                    |  |
| <b>Step 2:</b> Humboldt Park Health will email or text you an invitation with a zoom link. <b>Click on the link.</b> |                                                                                                    |  |
| Step 3: Click "Join with video"                                                                                      | Video Preview<br>Video Preview<br>Com<br>Market Market Market<br>Jain without Video                                                                    |  |
| Step 4: You are now in the waiting room                                                                              | Zoom ×                                                                                                    |  |
| Once the doctor admits you, your screen will reconnect and begin your visit                                          | Please wait, your virtual visit will start soon.                                                                                                    |  |
|                                                                                                    | Emergency Room TeleHealth's<br>Zoom Meeting<br>We will try our best to sign in on time, please be<br>patient with us as we are actively working in the |  |
|                                                                                                    | emergency department.                                                                                                    |  |
| Note: If you receive this screen, please wait.                                                                       | - ×                                                                                                    |  |
| Your virtual visit will start once the doctor starts the Zoom meeting                                                | Please wait for the host to start this meeting.<br>This is a recurring meeting                                                                         |  |
| Step 5: Click "Call using internet audio"                                                                            | To hear others<br>please join audio<br>Call using Internet Audio<br>Cancel                                                                             |  |
| Your virtual visit has started                                                                                       |                                                                                                    |  |
| The doctor can see and hear you                                                                                      |                                                                                                    |  |

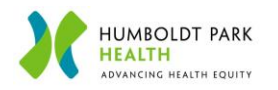

| To END your virtual visit                                            |                       |  |
|----------------------------------------------------------------------|-----------------------|--|
| Click anywhere on your phone screen to display the drop down taskbar | Click "Leave"         |  |
| Note: Your virtual visit can be ended by you or the<br>doctor        | Click "Leave Meeting" |  |

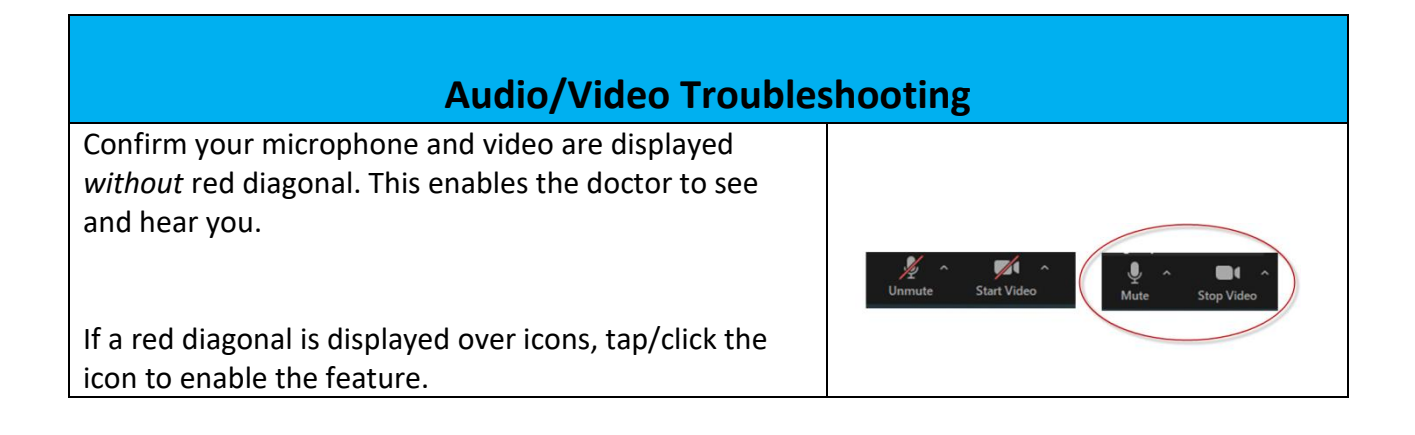

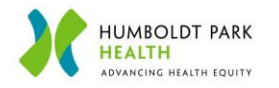

| Joining Zoom through Internet Browser                                                                 |                                                                                                    |  |
|----------------------------------------------------------------------------------------------------|----------------------------------------------------------------------------------------------------|--|
| <b>Step 1:</b> Call HPH's emergency room before opening your zoom link                                | 773-292-8282                                                                                                    |  |
| <b>Step 2:</b> Your provider's office will email or text you an invitation. <b>Click on the link.</b> |                                                                                                    |  |
| Step 3: Click "Open Zoom Meetings"                                                                    | Open Zoom Meetings?<br>https://us04web.zoom.us wants to open this application.<br>Always allow us04web.zoom.us to open links of this type in the associated app<br>Open Zoom Meetings Cancel |  |
| Step 4: Click "Join with Computer Audio"                                                              | Join Audio Join with Computer Audio Tet Speaker and Microphone Automatically join audio by computer when joining a meeting                                                                   |  |
| Step 5: You are now in the waiting room                                                               | Zoom X<br>Please wait, your virtual visit will                                                                                                    |  |
| Once the doctor admits you, your screen will reconnect and begin your visit                           | Emergency Room TeleHealth's<br>Zoom Meeting<br>We will try our best to sign in on time, please be<br>patient with us as we are actively working in the<br>emergency department.              |  |
| Note: If you receive this screen, please wait.                                                        | - ×                                                                                                    |  |
| Your virtual visit will start once the doctor opens the Zoom meeting                                  | Please wait for the host to start this meeting.<br>This is a recurring meeting                                                                                                    |  |
| Your virtual visit has started<br>The doctor can see and hear you                                     |                                                                                                    |  |

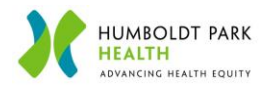

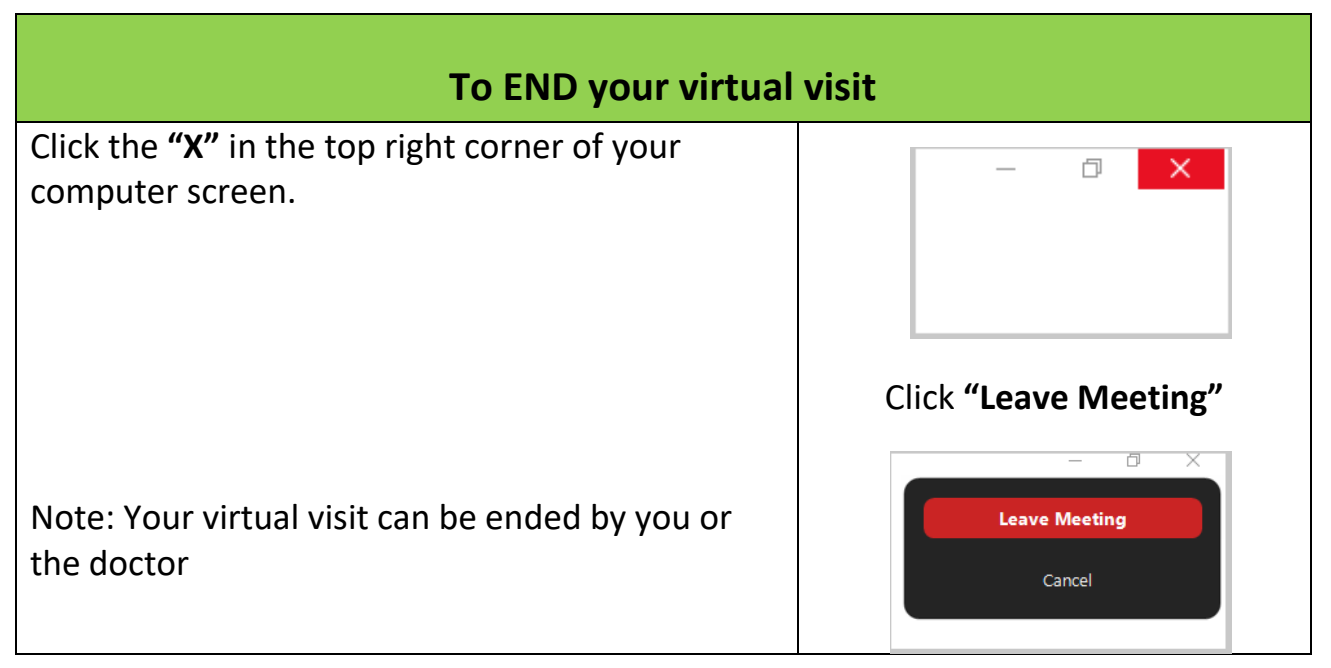

| Audio/Video Troubleshooting                                                                                               |                    |  |
|----------------------------------------------------------------------------------------------------|--------------------|--|
| Confirm your microphone and video are displayed <i>without</i> red diagonal. This enables the doctor to see and hear you. | Unmute Start Video |  |
| If a red diagonal is displayed over icons, tap/click the icon to enable the feature.                                      |                    |  |